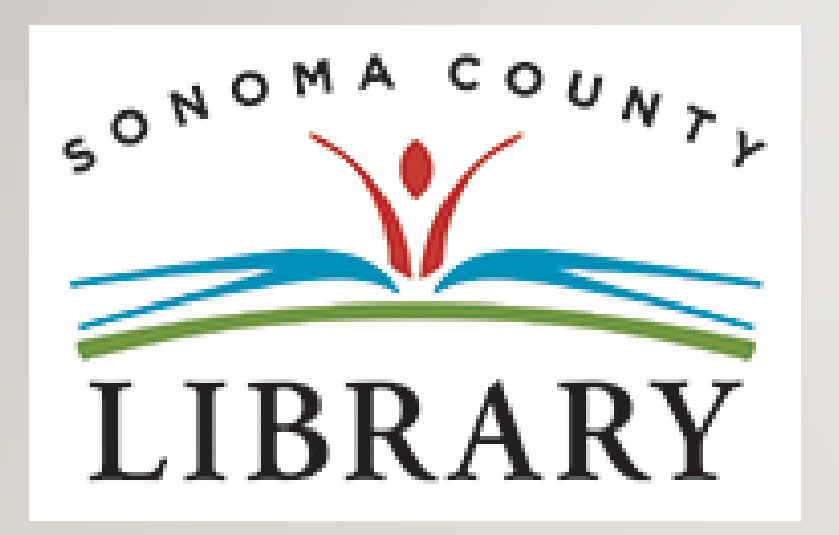

Saludos y Bienvenidos a **la serie de Tutoriales para el éxito de los estudiantes**.

Hoy vamos a acceder a **Learning Express** utilizando tu cuenta **Student OneCard**.

Si tu escuela aún no está participando en el programa **Student OneCard**, puedes acceder a estos recursos con una **Tarjeta de la Biblioteca** y tu **PIN**.

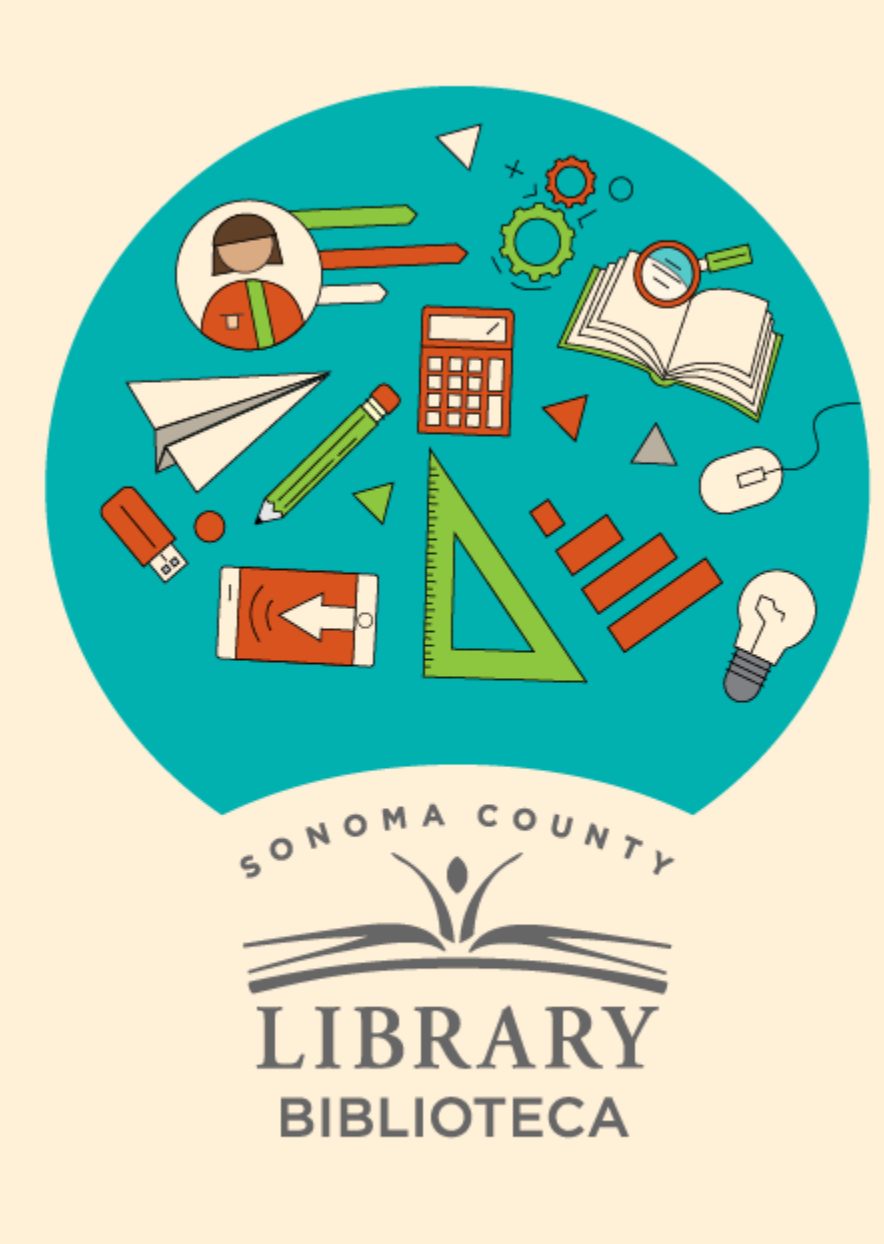

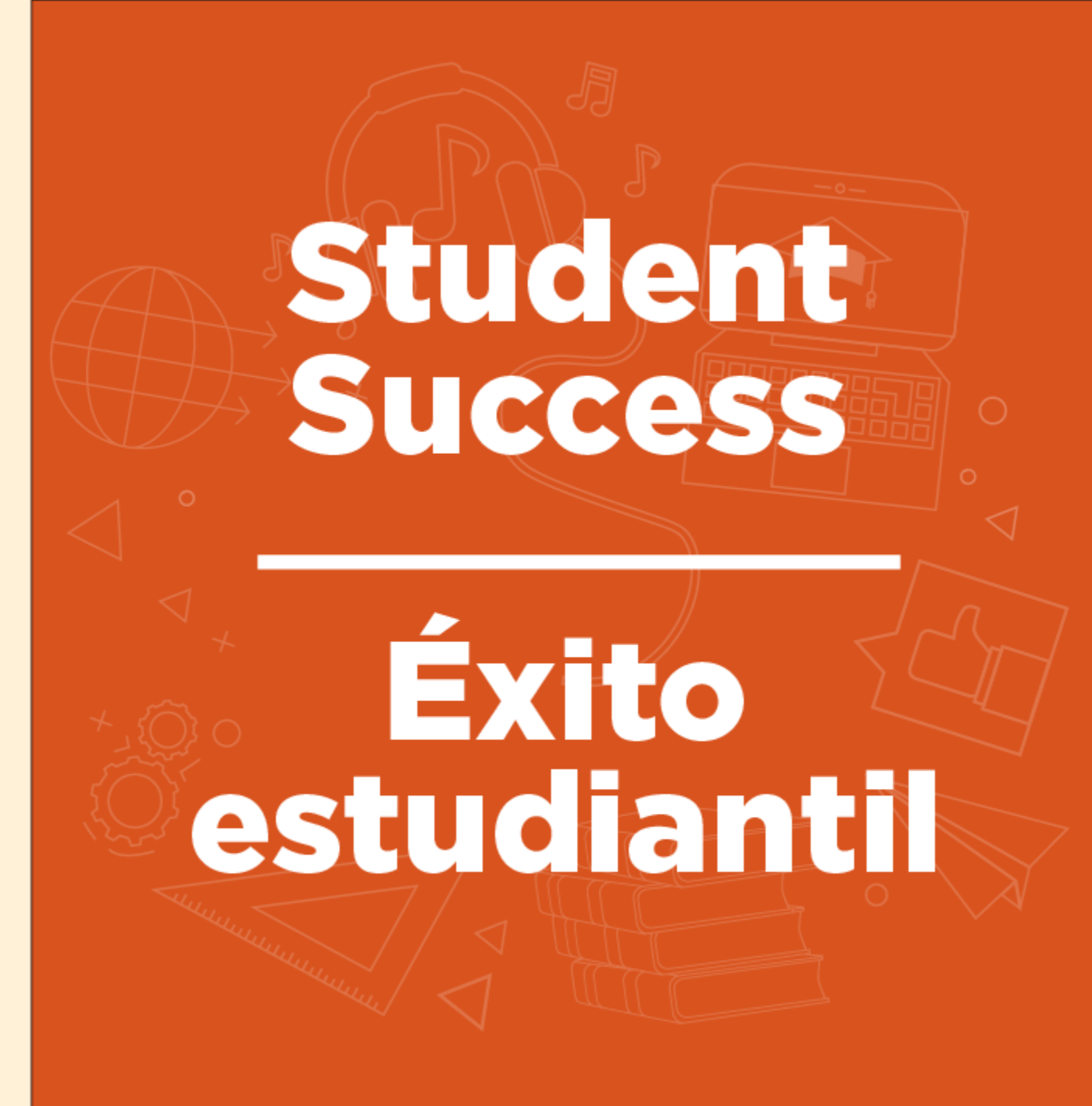

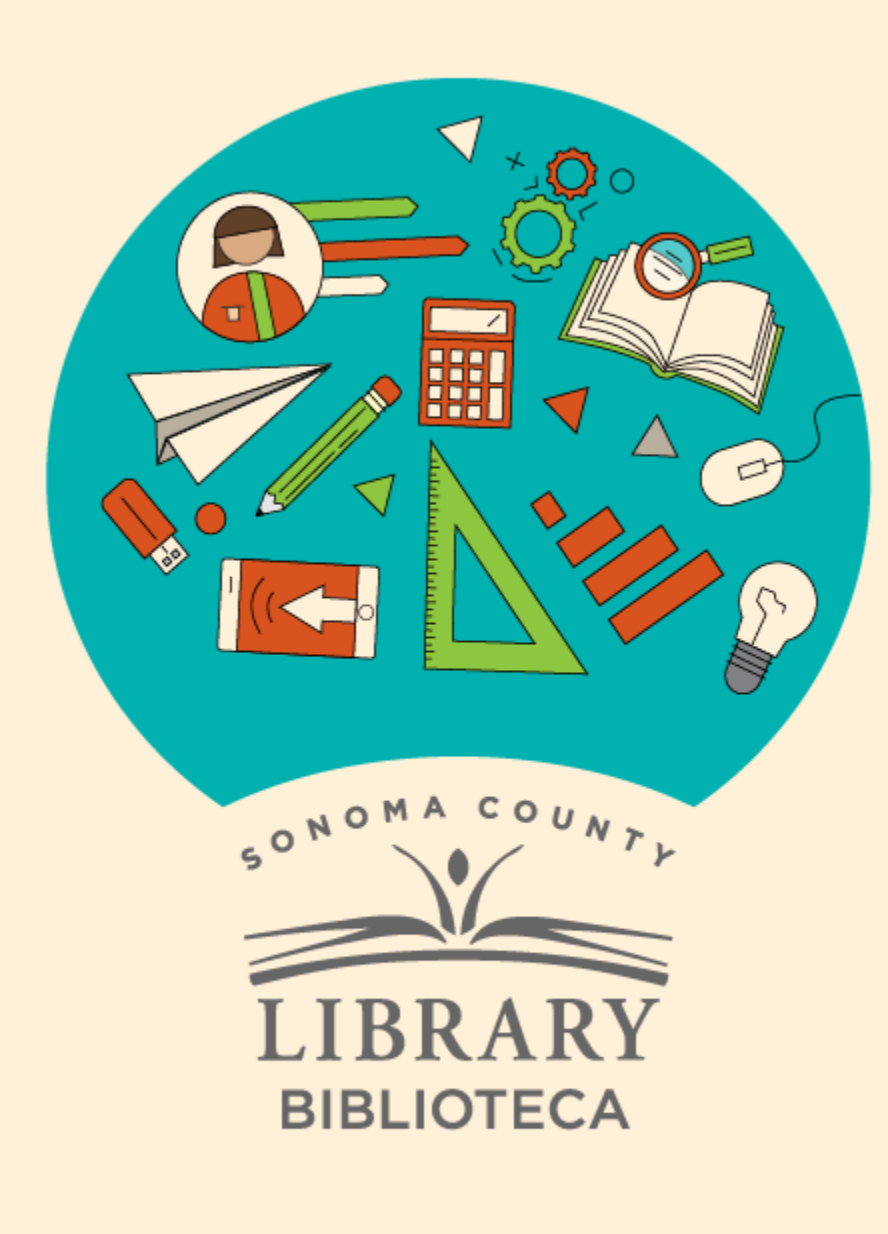

# Acceso a Learning Express con tu Student OneCard

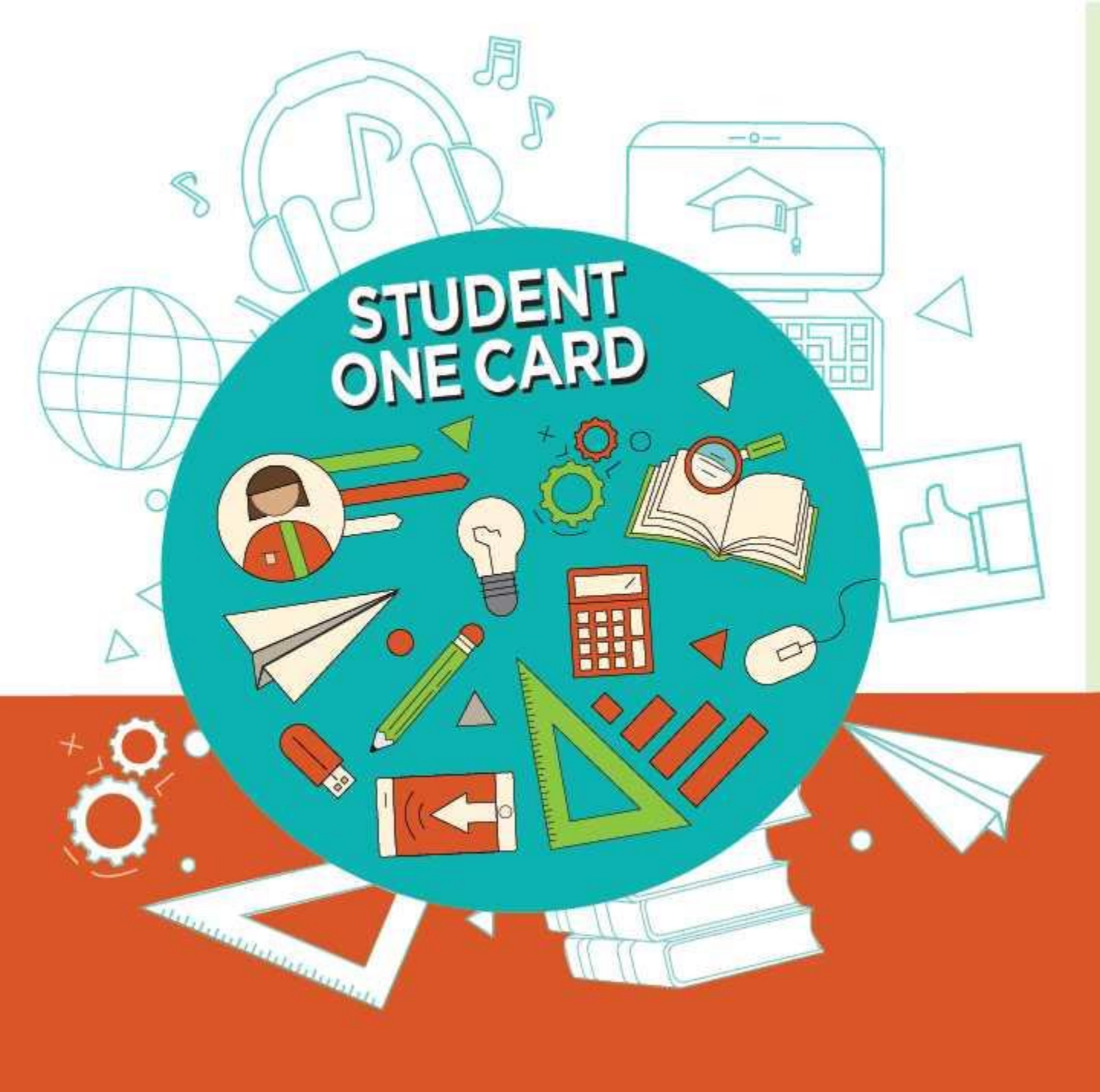

Get free access to library resources with your **Student OneCard** 

Obtenga acceso gratuito a los recursos de la biblioteca con tu **Student OneCard** 

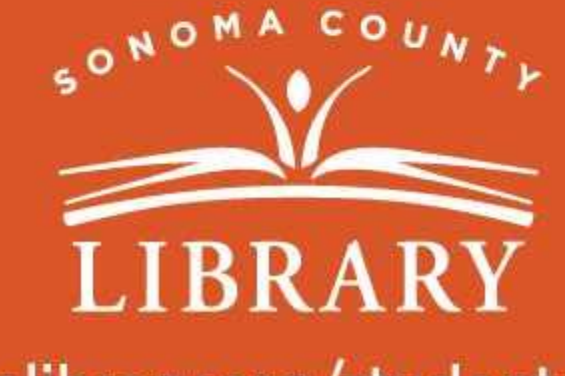

sonomalibrary.org/studentonecard

### Ten tu tarjeta de Student OneCard preparada

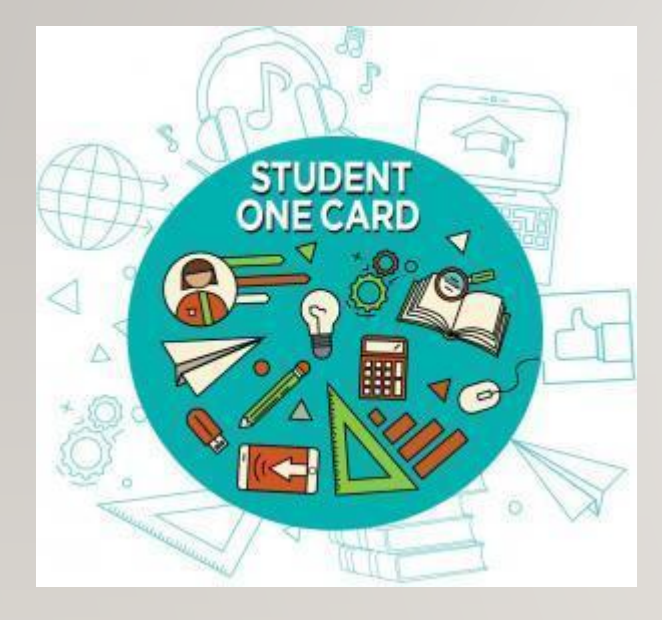

Necesitarás saber las iniciales de tu distrito escolar y el número de identificación de estudiante que te ha dado la escuela.

**Ejemplos de números de cuenta:** SRCS123456 o RVUSD123456

Ejemplo de PIN: (Año de nacimiento) 2006 o 2012

Llama a cualquier ubicación de la **Biblioteca del Condado de Sonoma** para obtener ayuda para encontrar tu número de **Student OneCard**.

Consulta https://sonomalibrary.org/onecard-para-estudiantes para obtener más información sobre tu tarjeta de Student OneCard.

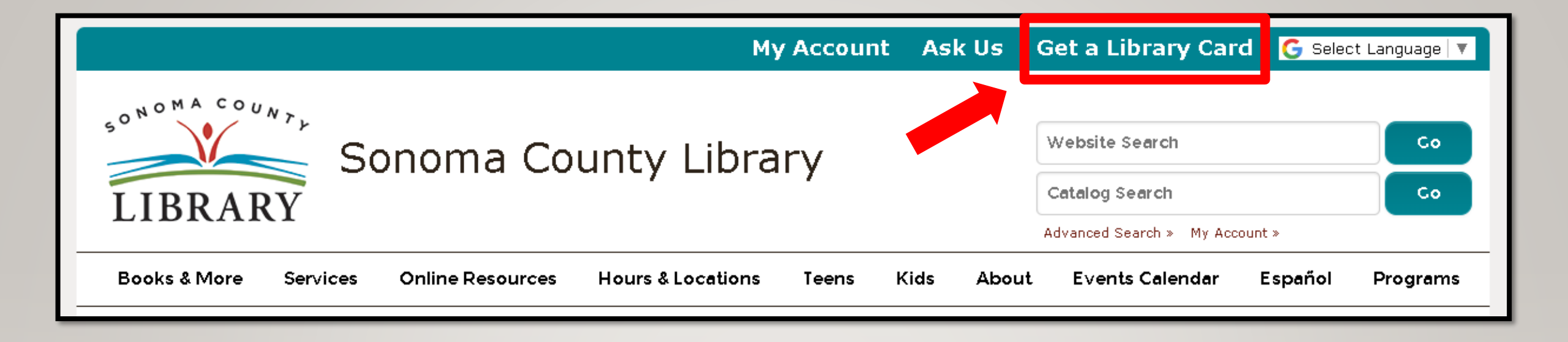

Si no tienes un **Student OneCard**, necesitarás una cuenta de la Biblioteca del Condado de Sonoma. Si aún no tienes una, regístrate para obtener una tarjeta electrónica en **sonomalibrary.org** 

Haz clic en Get a Library Card que significa Obtenga una tarjeta de biblioteca.

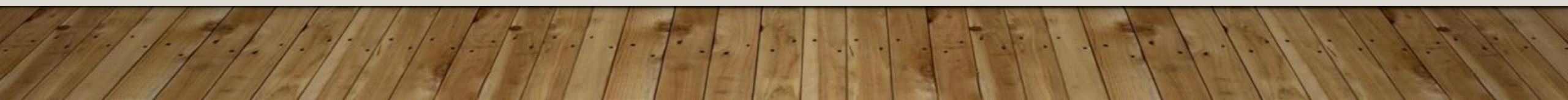

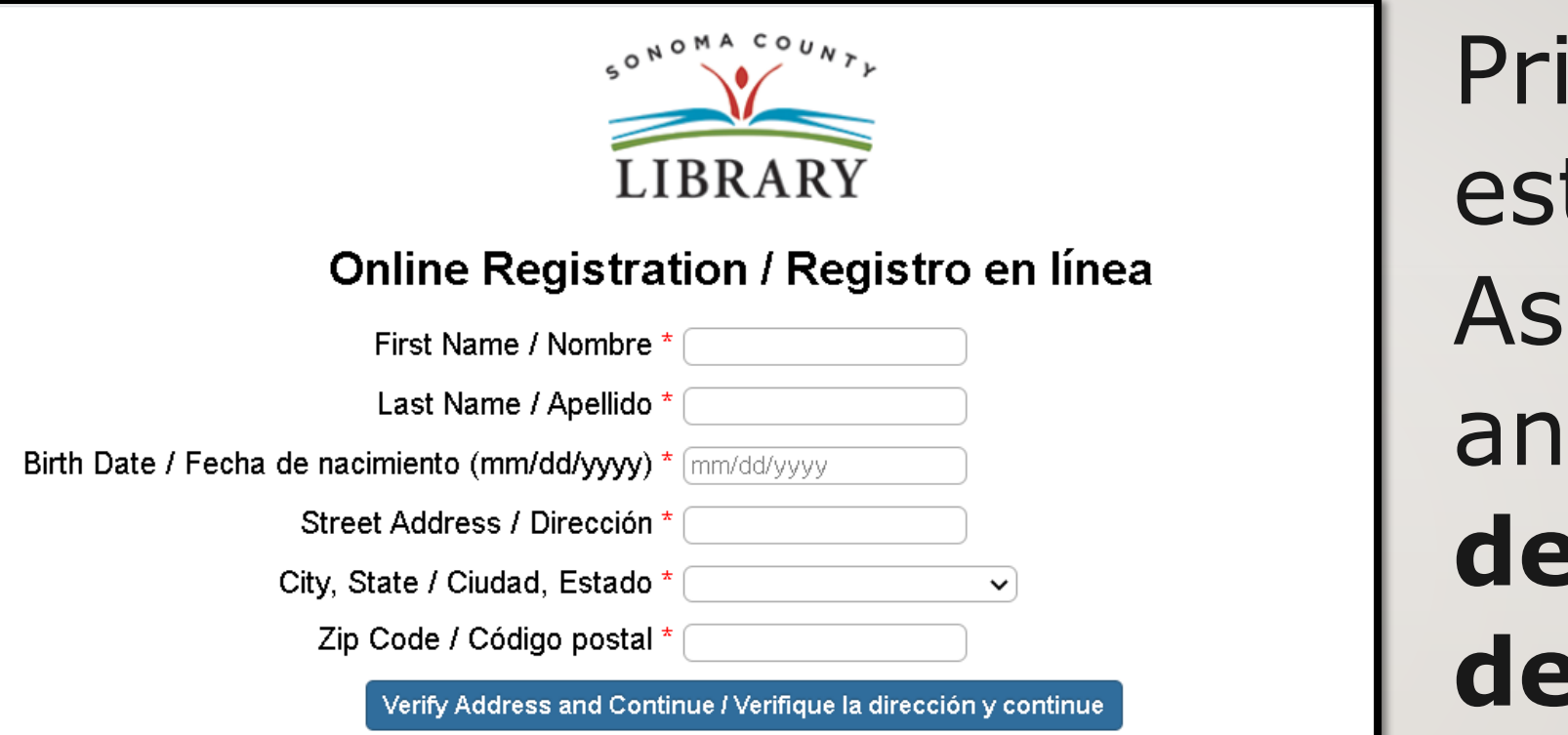

Primero, rellena este formulario. Asegúrate de anotar tu número de cuenta y el pin de cuatro dígitos.

### Y, cuando termines...

|                                                     | My Account     | Ask Us        | Get a Library Card                                               | 🔓 Select Language 🔻 |
|-----------------------------------------------------|----------------|---------------|------------------------------------------------------------------|---------------------|
| Sonoma County Lik                                   | orary          |               | Website Search<br>Catalog Search<br>Advanced Search » My Account | Co<br>Co            |
| Books & More Programs/Virtual Events Services Onlin | e Resources Ho | urs & Locatio | ns Teens Kids                                                    | About Español       |

### Accede a Learning Express las 24 horas del día a través de la pestaña de Online Resources que significa recursos en línea

Visita **sonomalibrary.org**, tu Biblioteca del Condado de Sonoma en línea las 24 horas del día.

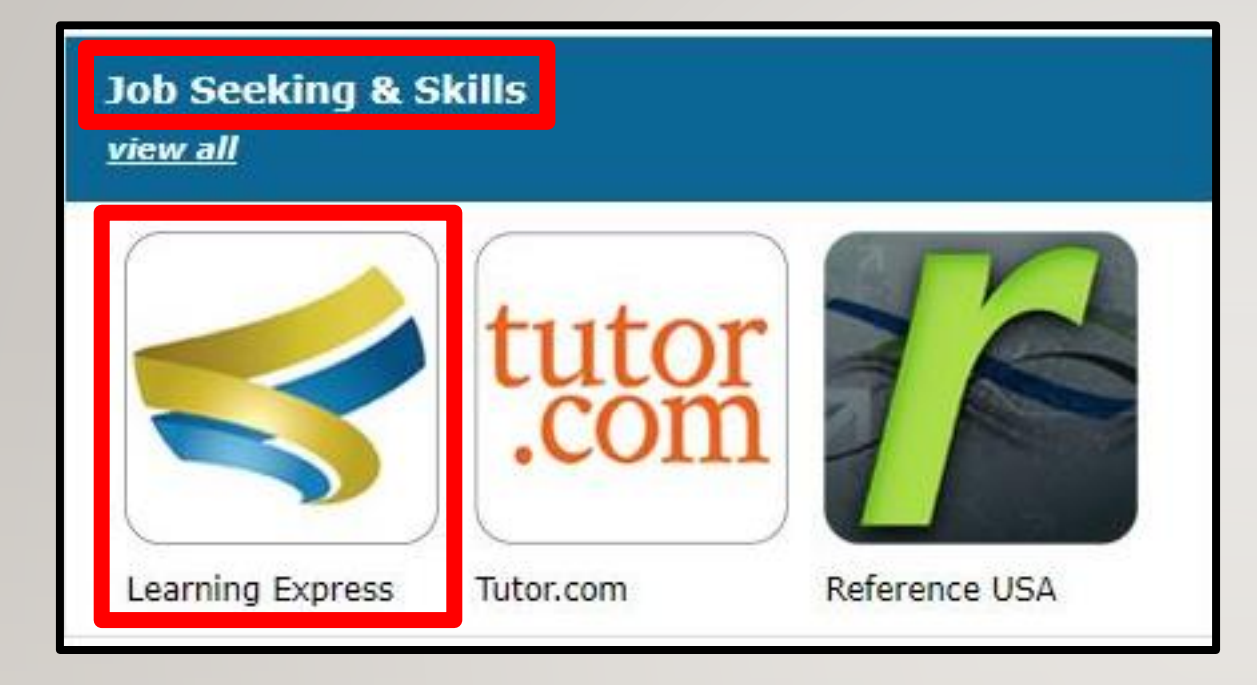

Haz clic en el icono de Learning Express en la sección Job Seeking & Skills que significa búsqueda de empleo y habilidades.

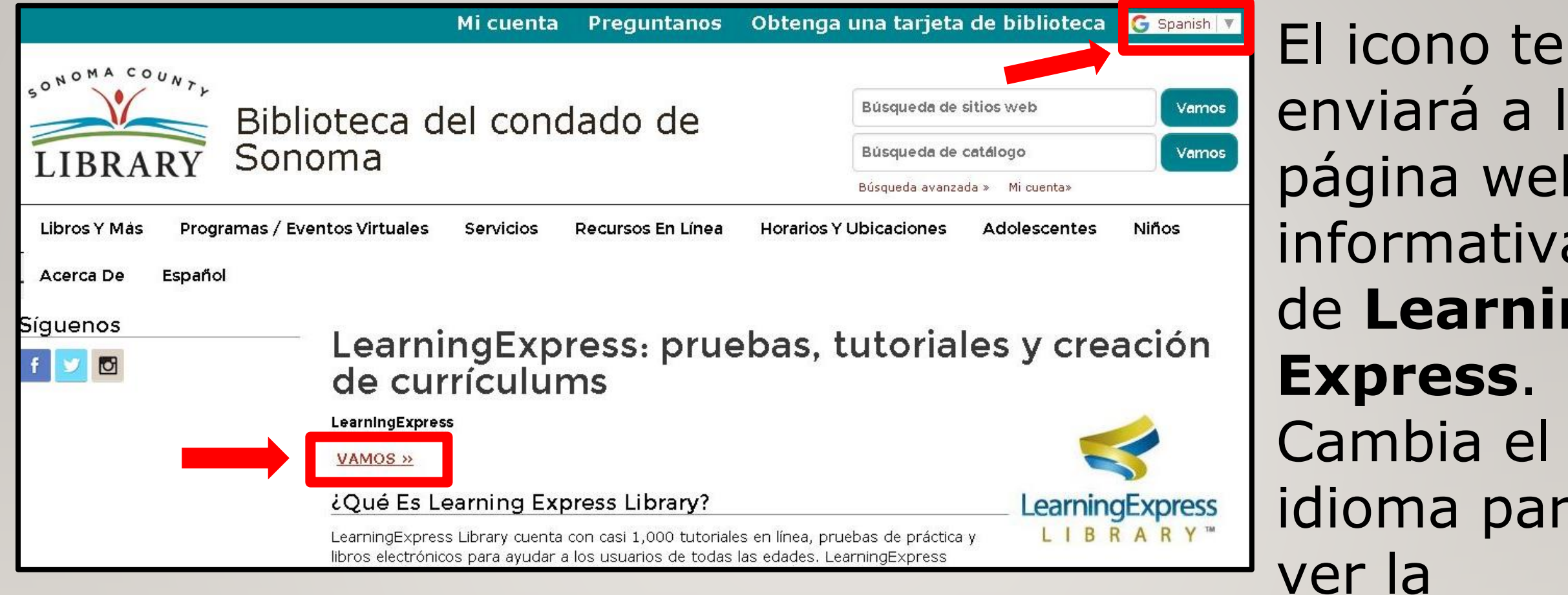

#### Haz clic en el enlace **Vamos** para ir a la página de inicio de Learning Express

enviará a la página web informativa de **Learning** idioma para información en español

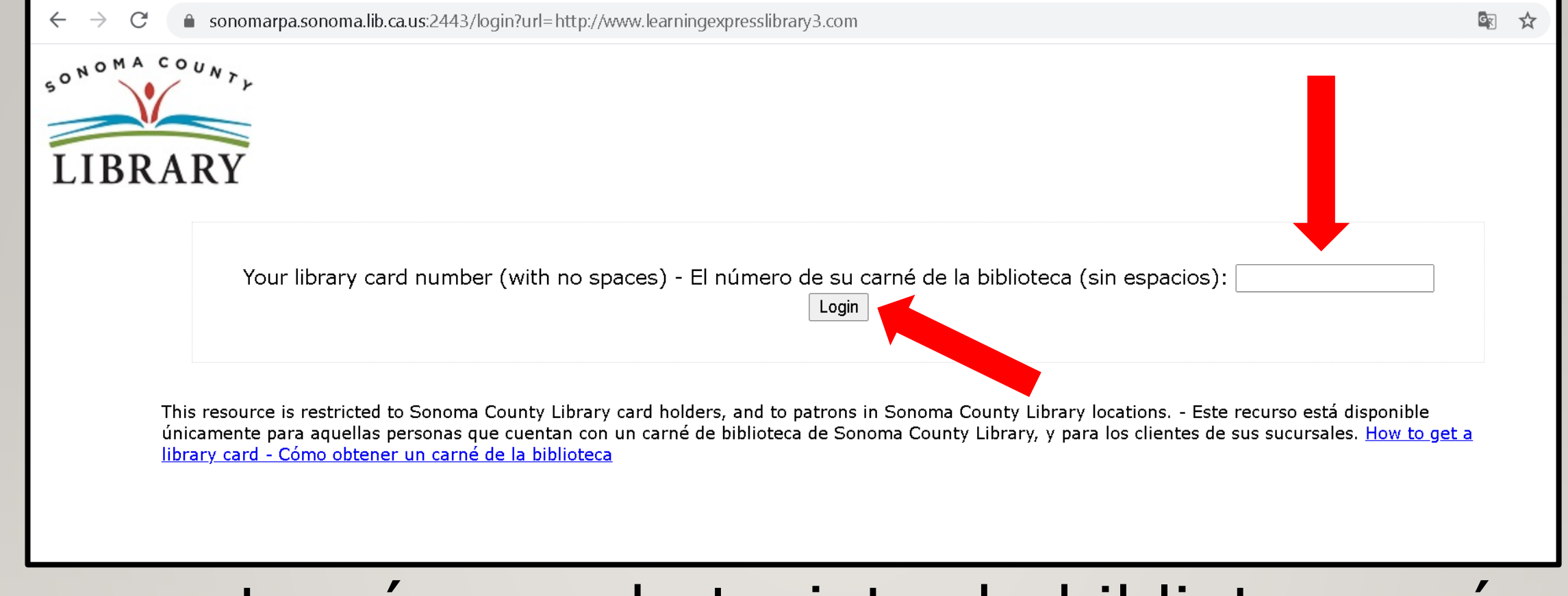

Ingresa tu número de tarjeta de biblioteca, número de Student OneCard o número de eCard con tu PIN. Haz clic en "Login" para iniciar tu sesión.

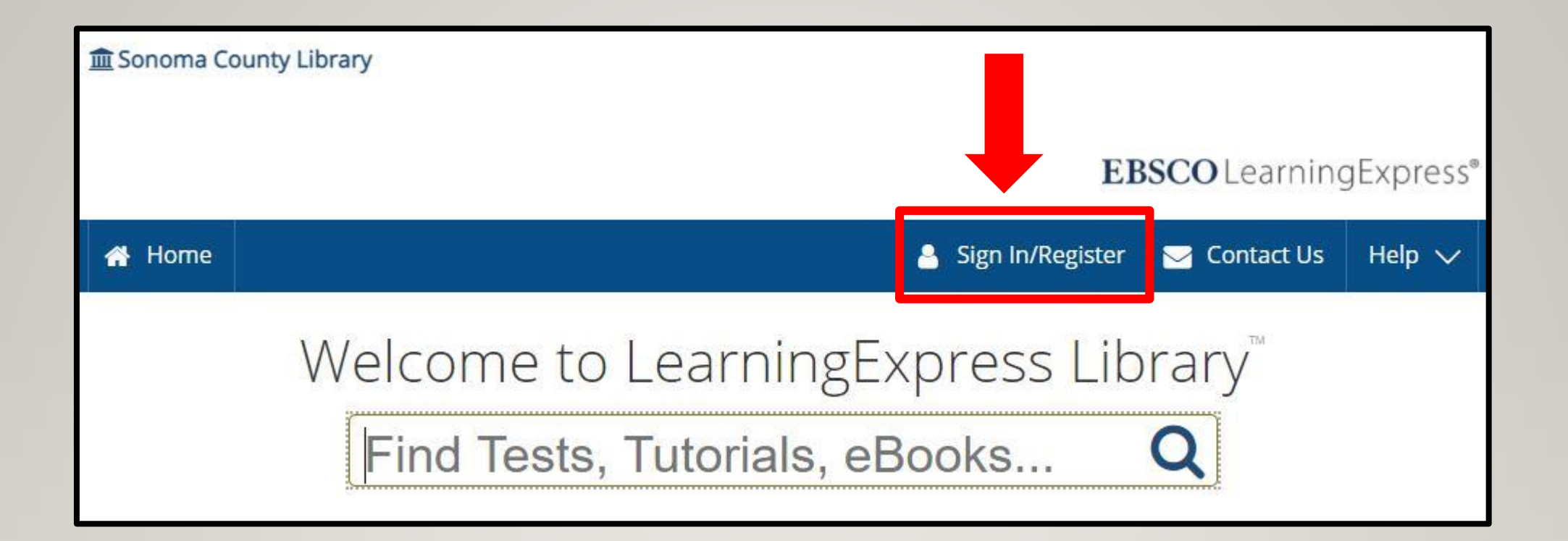

### Haz clic en **Sign In/Register** para registrarte y creer una nueva cuenta.

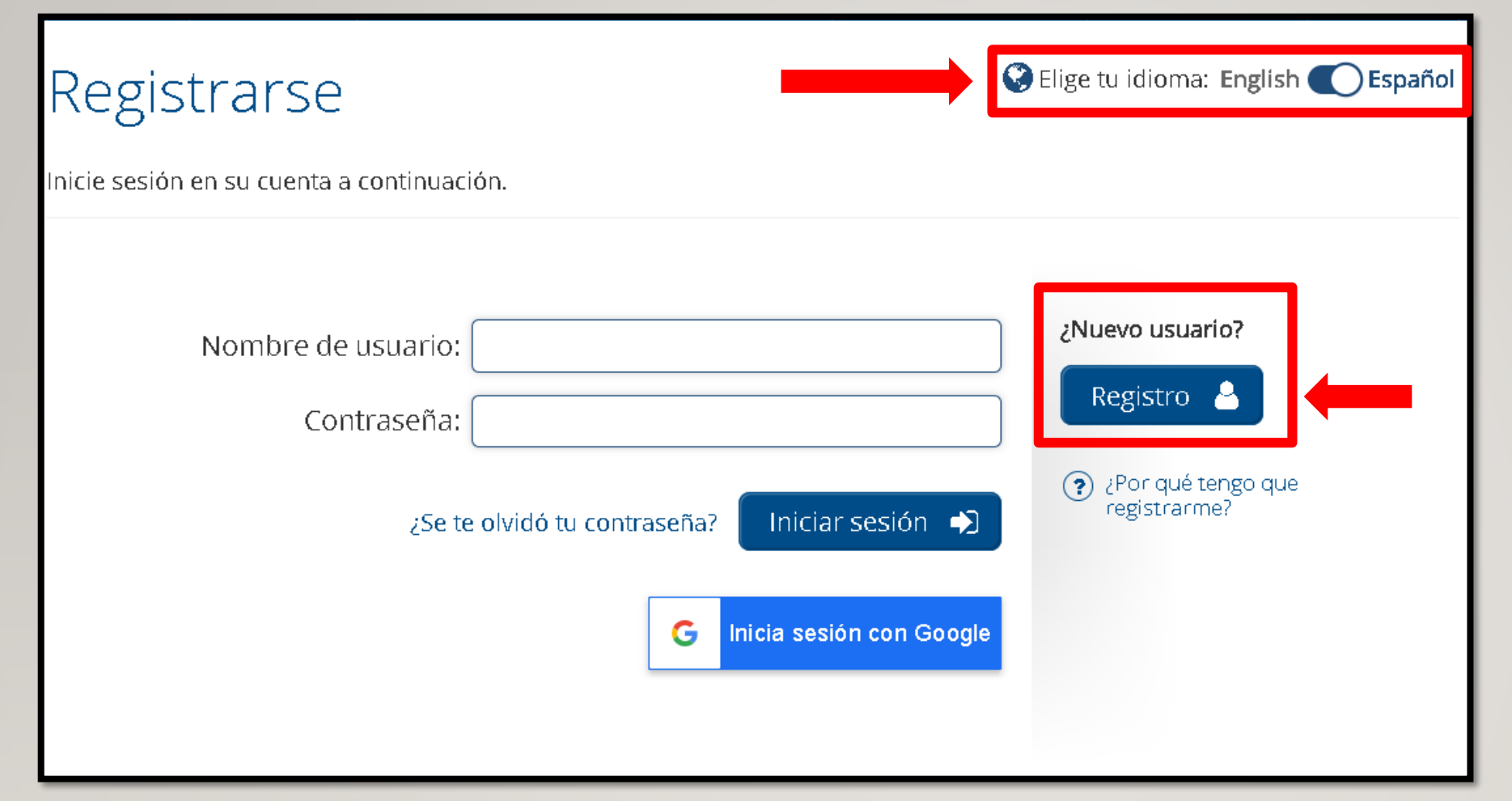

Cambia el idioma de inglés a español.

## Selecciona **Registro** otra vez para crear una nueva cuenta.

#### Registro de nuevo usuario

🔇 Elige tu idioma: English 🌔 Español

Registrarse como un nuevo usuario a continuación.

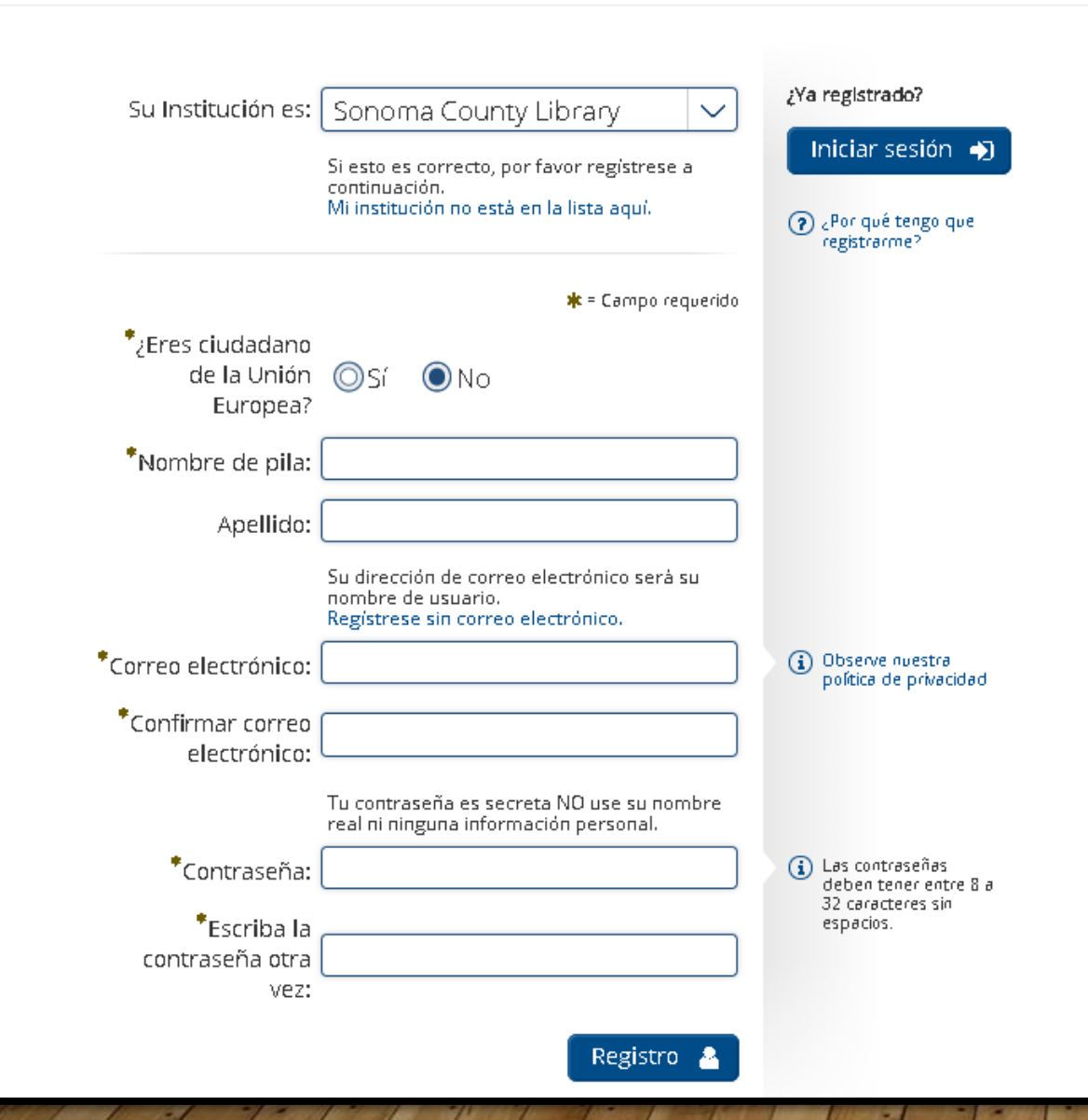

Completa el formulario con toda la información necesaria. Selecciona Sonoma County Library como tu institución. Selecciona NO para la pregunta sobre ciudadanía. Ingresa tu dirección de correo electrónico y cree una contraseña. iHaz clic en **Registro** y estarás adentro del sitio!

Tu dirección de correo electrónico será tu **nombre de usuario** cuando inicias una sesión de nuevo, así que asegúrate de tomar nota de él y tu contraseña.

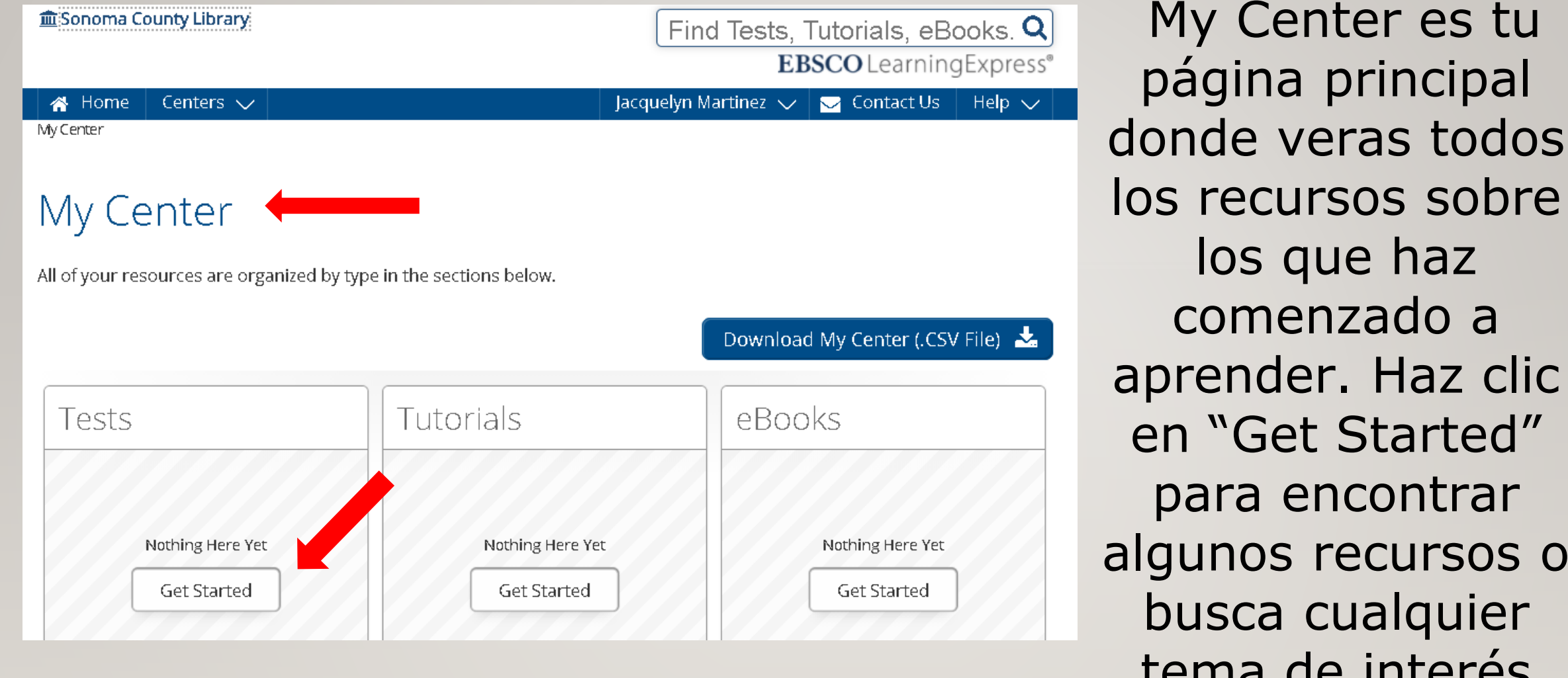

aprender. Haz clic en "Get Started" para encontrar algunos recursos o busca cualquier tema de interés usando la barra de búsqueda.

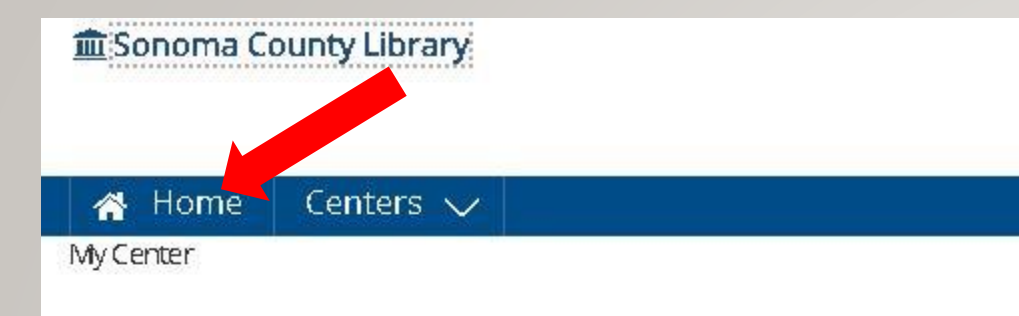

### My Center

All of your resources are organized by type in the sections below.

| Tests            | Tutorials    |
|------------------|--------------|
| Nothing Here Yet | Nothing Here |
|                  |              |

Haz clic en "Home", para explorar todo los recursos que tienes a tu disposición usando Learning Express

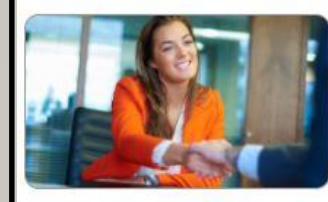

**Career Preparation** 

Make your work goals a realitystart a new career or advance in vour current field.

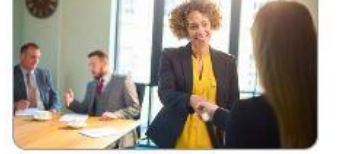

lob & Career Accelerator

Powerful tools and guidance to achieve your career goals

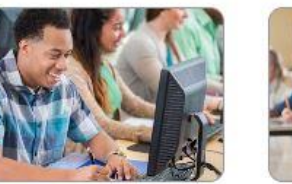

**High School** Equivalency Center

Guided support and preparation to help vou earn a high school equivalency credential

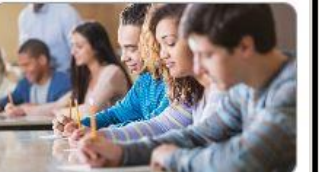

College Admissions **Test Preparation** 

Prepare for important exams like the ACT®, SAT®, AP® Tests, and more

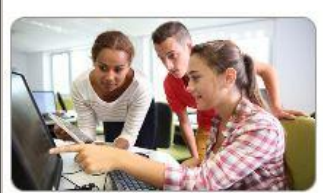

School Center

Skill-building resources for classroom and homework success.

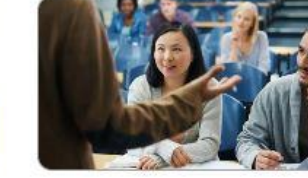

**College Students** 

Achieve your undergrad goals and prepare for future success. Achieve your personal education and career goals.

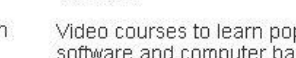

Center

**Computer Skills** 

Video courses to learn popular software and computer basics.

### sobre trabajo, ayuda de GED, preparación de pruebas y más. iHaz clic y explora! iDisfruta de

### **Learning Express**!

Los temas disponibles

a través de este

recurso incluyen a:

preparaciones para la

carrera, orientación

2 HABLAS

Recursos Para Hispanohablantes

Herramientas de aprendizaje. carrera y ciudadanía en español Adult Core Skills

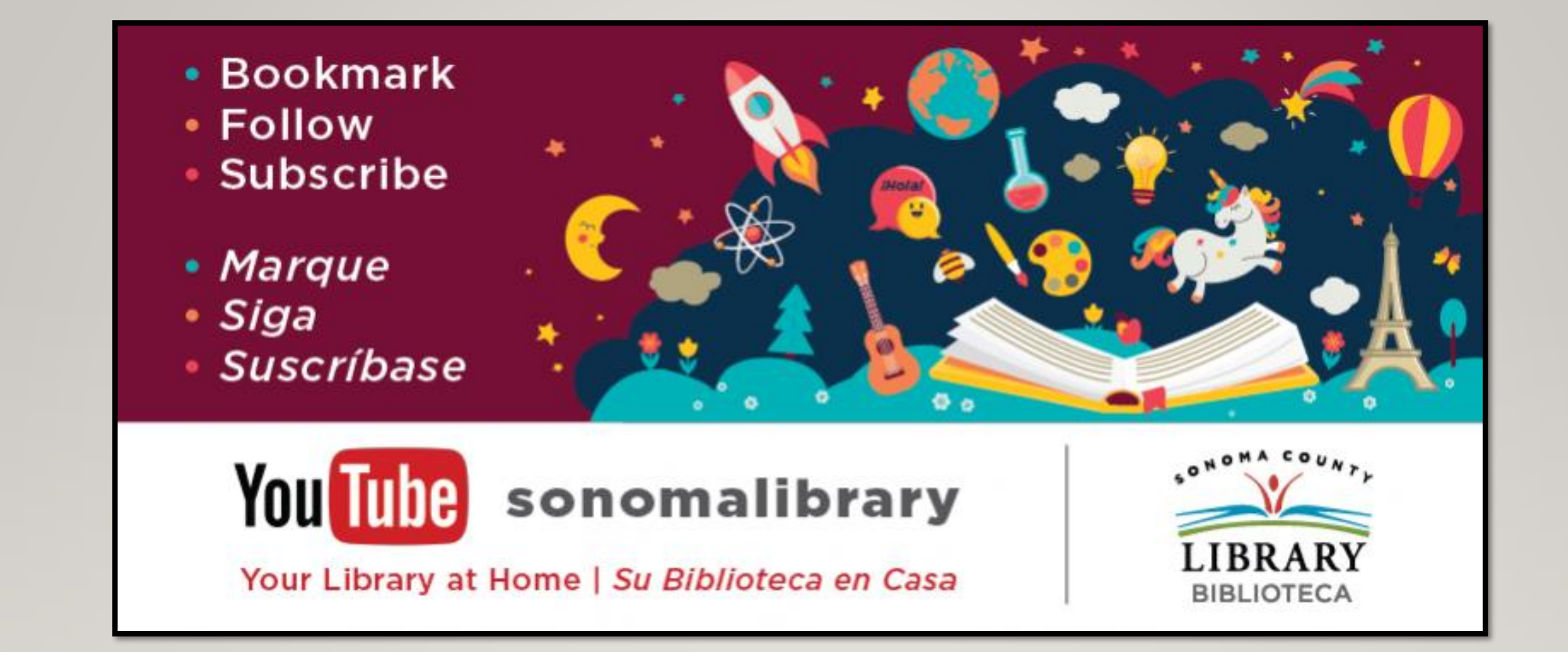

Síguenos para ver vídeos útiles o para obtener ayuda de un bibliotecario en **sonomalibrary.org** 

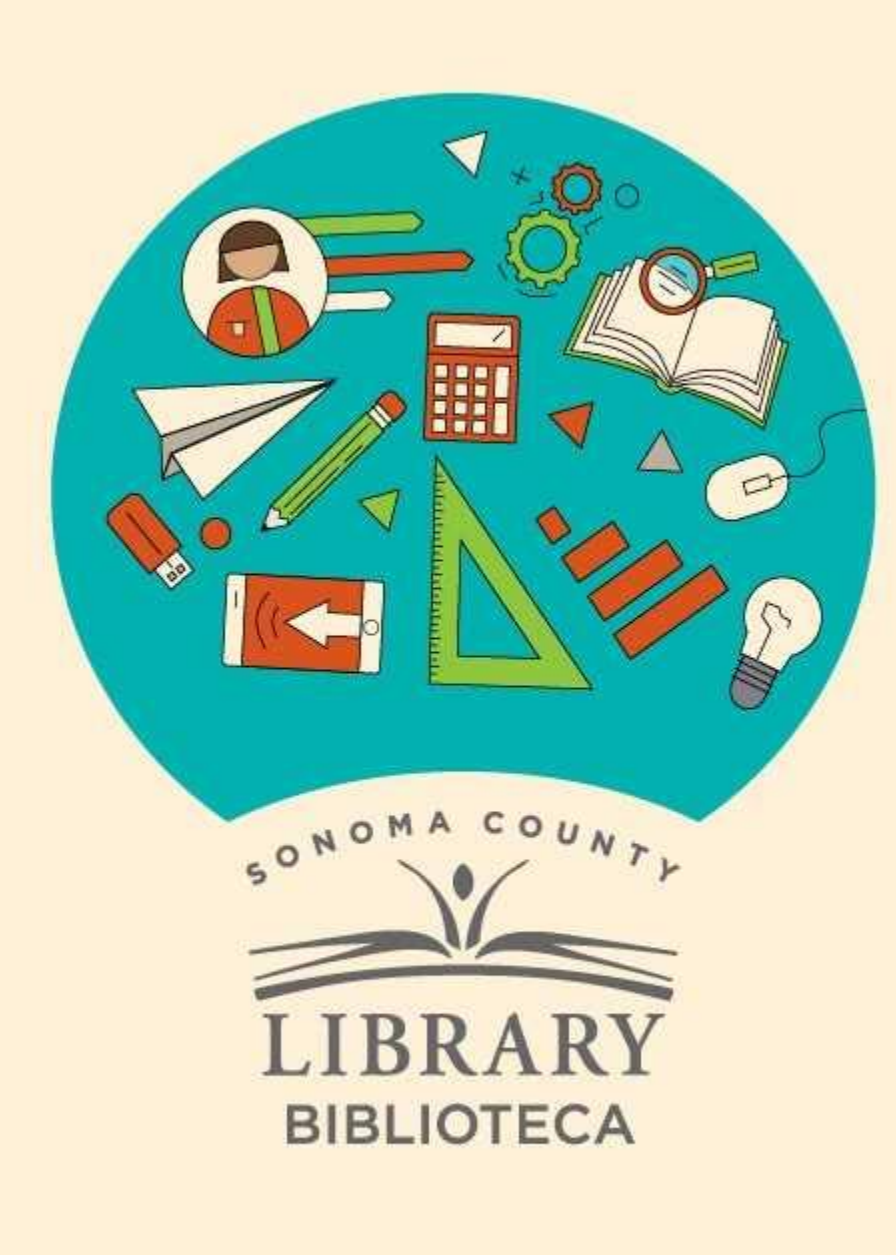

### Thank You for Watching Gracias por ver este video

For more information and to search additional resources please visit:

Para más información y para buscar recursos adicionales por favor visita:

sonomalibrary.org/kids/ supporting-student-success

Follow us & subscribe Síguenos y suscríbete

O V